# WORLDLINE MM

# Comment installer Worldline Tap on Mobile

Guide rapide

Configurez votre compte Worldline Tap on Mobile et votre smartphone/tablette pour commencer à accepter les paiements électroniques.

#### **1. ENREGISTREMENT VIA LE PORTAIL EN LIGNE**

Après avoir commandé Tap on Mobile et signé avec succès votre contrat, vous recevrez un message de bienvenue par e-mail de no-reply@softpos.eu.

- Veuillez confirmer votre enregistrement en cliquant sur « Confirmer l'enregistrement ».
- Saisissez votre adresse e-mail et votre numéro de TVA (si nécessaire).
- Définissez un mot de passe et confirmez en cliquant sur « Enregistrer ».

Les données d'accès créées seront utilisées comme identifiant pour le portail en ligne. Vous aurez besoin de ce compte pour enregistrer votre appareil (voir étape 4).

#### 2. INSTALLER L'APPLICATION « WORLDLINE TAP ON MOBILE » DEPUIS LE GOOGLE PLAY STORE

Téléchargez l'application sur votre smartphone/tablette Android compatible.

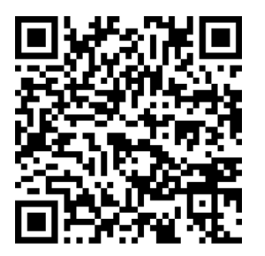

Lorsque vous utilisez l'application Tap on Mobile, votre smartphone/tablette devient un terminal de paiement. C'est pourquoi, pendant l'installation, l'application Tap on Mobile vous demandera plusieurs autorisations. Ces autorisations sont nécessaires pour sécuriser le processus de transaction conformément aux exigences créées et vérifiées par les systèmes de paiement et le PCI SSC (Payment Card Industry).

#### **3. ENREGISTRER VOTRE SMARTPHONE/TABLETTE**

L'application Tap on Mobile vous demandera d'enregistrer votre smartphone/tablette pendant l'installation. Pour ce faire, vous aurez besoin de votre application Tap on Mobile et du portail en ligne.

• Copiez le code à usage unique qui s'affiche dans votre application Tap on Mobile.

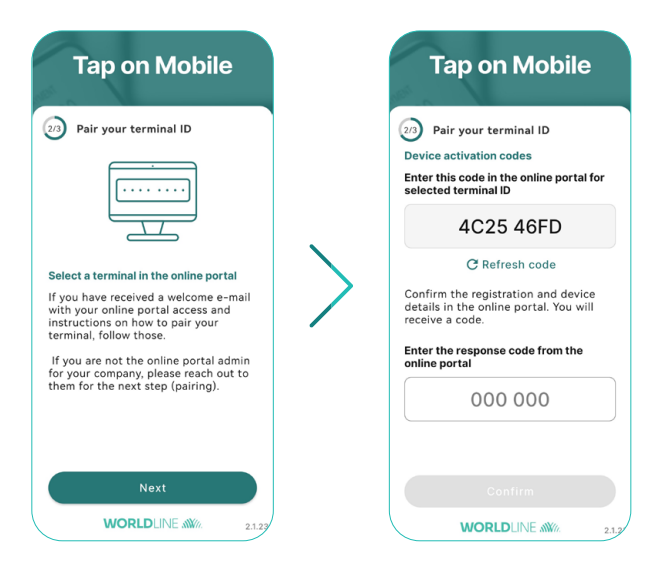

- Connectez-vous au portail en ligne worldline.softpos.eu avec votre adresse e-mail et votre mot de passe.
- Sélectionnez « Terminaux », choisissez un terminal avec le statut « disponible » et appuyez sur la flèche « 🗸 ».

| WORLDLINE MA |            |           |      | O en 🕶      |
|--------------|------------|-----------|------|-------------|
| M DASHBOARD  |            | Terminal  | c    |             |
| 🗢 Terminals  |            | ier minar | 5    | Z Download  |
| Devices      |            |           |      | Q Filters 🗸 |
| Transactions | Terminal 个 | Status    | Name |             |
| Information  | APP20109   | Available |      | ~           |

• Sélectionnez « Enregistrement ».

| Terminal Details             | Terminal Profile | Merchant           | Transactions (last 14 days) |                  |     |  |
|------------------------------|------------------|--------------------|-----------------------------|------------------|-----|--|
| uid<br>b13134d-e920-4a58-8a0 | )f-efa7c58215bf  |                    | TID<br>APP20117             | External ID      | MCC |  |
| lame                         |                  |                    | Additio                     | onal address     |     |  |
| reated<br>/17/22             |                  | Updated<br>6/13/22 |                             | Status<br>Active |     |  |
|                              |                  | UTION L            |                             |                  |     |  |

• Entrez le code à usage unique de votre application Tap on Mobile et sélectionnez « Trouver l'enregistrement ».

| Find registration  |                          |                           |                     |  |
|--------------------|--------------------------|---------------------------|---------------------|--|
| Provide code gener | rated on the terminal op | erator device to find reg | gistration process: |  |
|                    |                          |                           |                     |  |

- Confirmez l'enregistrement.
- Un mot de passe à usage unique s'affiche. Saisissez ce mot de passe dans votre application Tap on Mobile pour terminer votre enregistrement.

### 4. TERMINER LA CONFIGURATION DE VOTRE APPLICATION TAP ON MOBILE

Terminez la configuration de l'application en définissant un code de sécurité et en activant les paiements avec le code PIN pour les paiements supérieurs à la limite sans contact.

- Définissez un code de sécurité de l'appareil pour votre application Tap on Mobile.
- Déverrouillez votre application.
- Il vous sera demandé d'installer « Worldline Tap on Mobile Pinpad »
  Procédez à l'installation. Une fois l'installation réalisée avec succès, vous êtes prêt à accepter des paiements.

L'application Pinpad est obligatoire pour accepter les paiements sans contact avec saisie du PIN au-delà de la limite sans contact.

## 5. COMMENCER À ACCEPTER LES PAIEMENTS SANS CONTACT AVEC TAP ON MOBILE

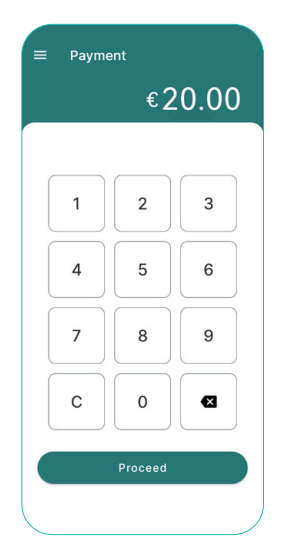

Sélectionnez « Paiement » et entrez le montant.

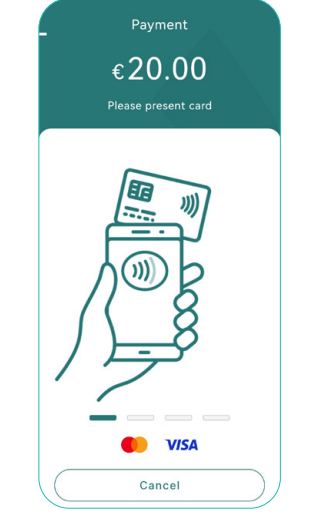

Pour payer, appuyez sur la carte de paiement à l'arrière de l'appareil.

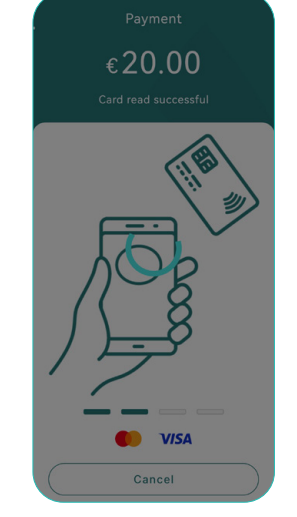

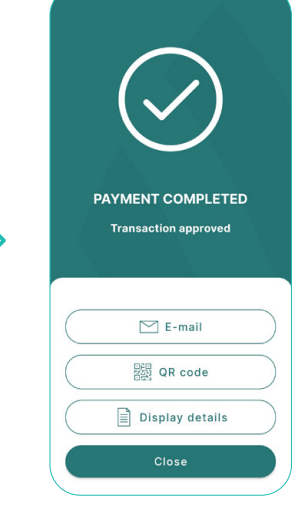

La lecture de la carte est terminée.

La transaction est terminée. Envoyez un reçu et revenez en arrière.

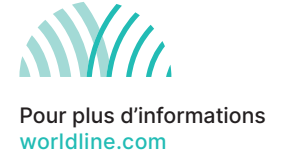

110.1020.03 INT\_FR/03.2023